## Tràmit 18966

## Aportació o esmena de documentació de la subvenció en règim competitiva a entitats locals, per a programes de promoció dels drets de la infància i de participació infantil.

- 1. Entrar a la pàgina web de la Generalitat Valenciana www.gva.es
- 2. En la part superior dreta, en el requadre de cerca, escriure el codi del tràmit 18966 i pressionar el símbol de cerca.

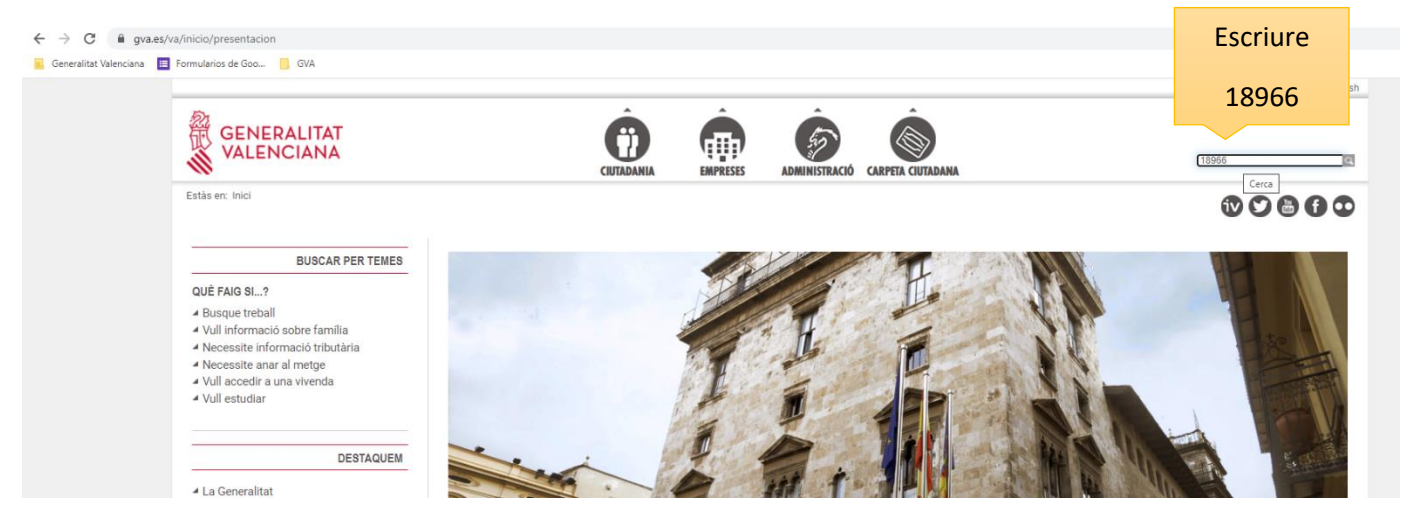

- 3. Ens mostra els resultats de la cerca en el motor de cerca que tinguem predeterminat.
- 4. En la imatge inferior mostra que el primer resultat és el tràmit en castellà i el segon en valencià, pressionar sobre el que es preferisca.

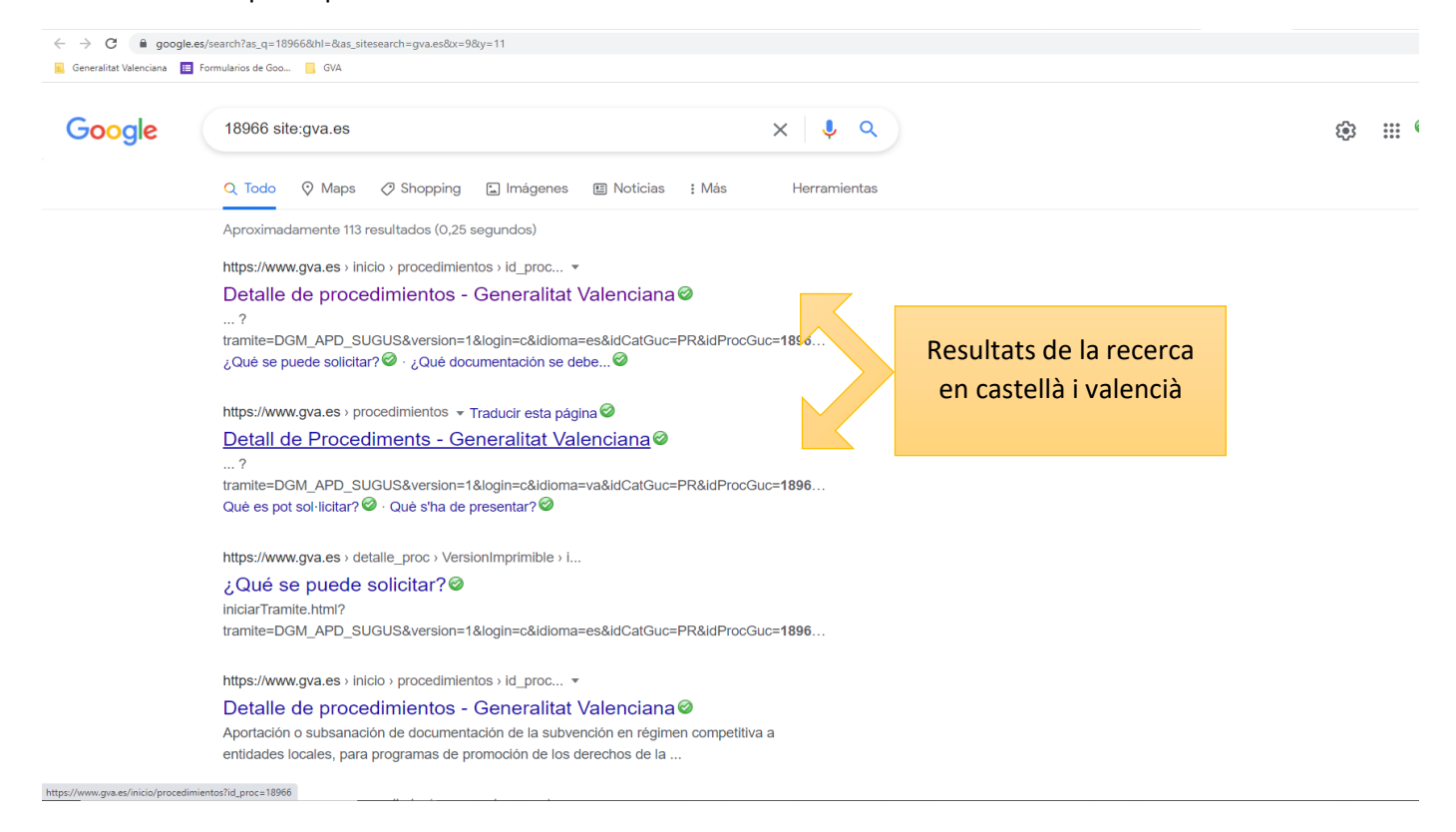

5. Pressionar sobre "Tramitar amb certificat".

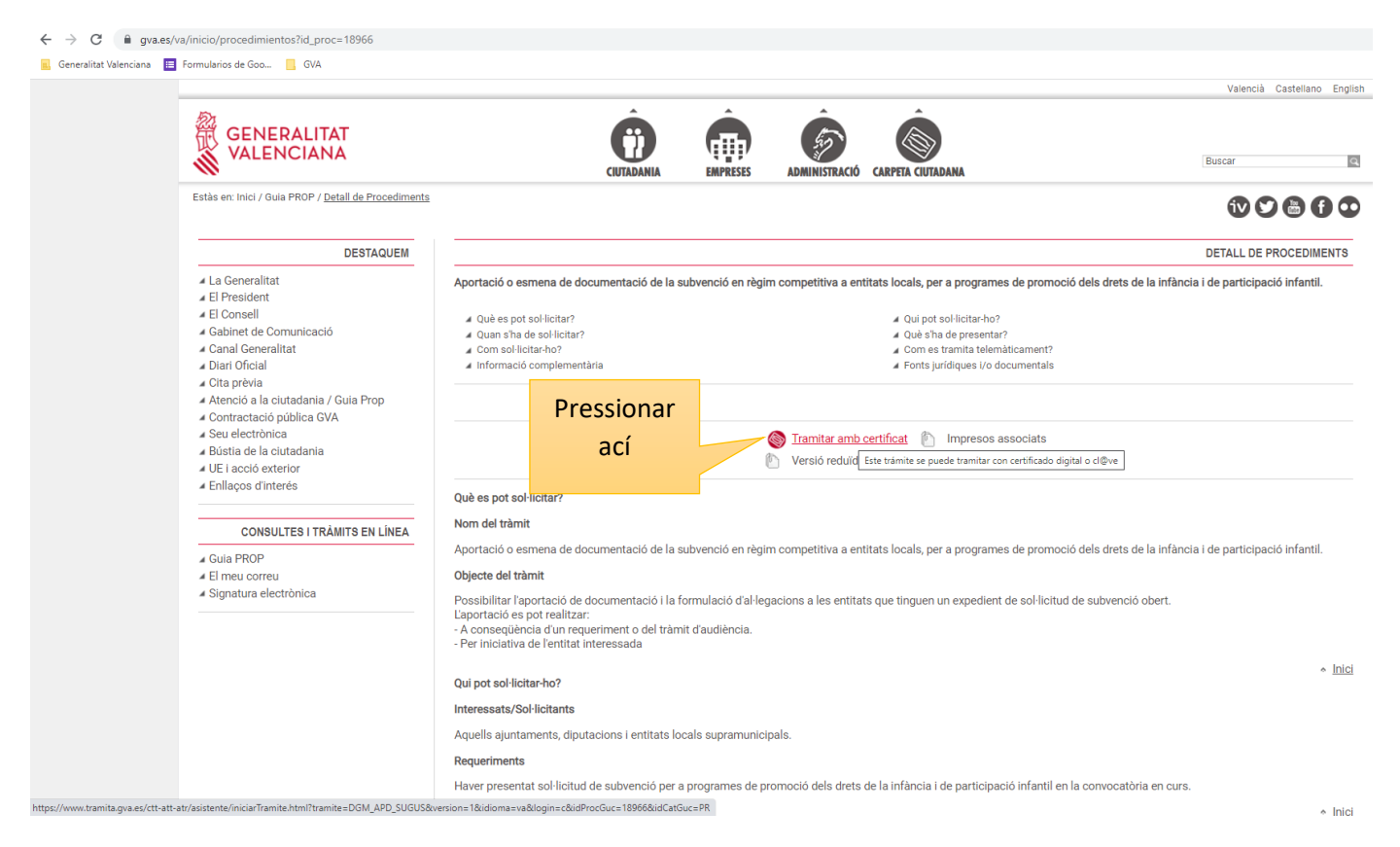

 En la nova finestra pressionar accedeix i seleccionar el mateix certificat electrònic que va sol·licitar la subvenció.

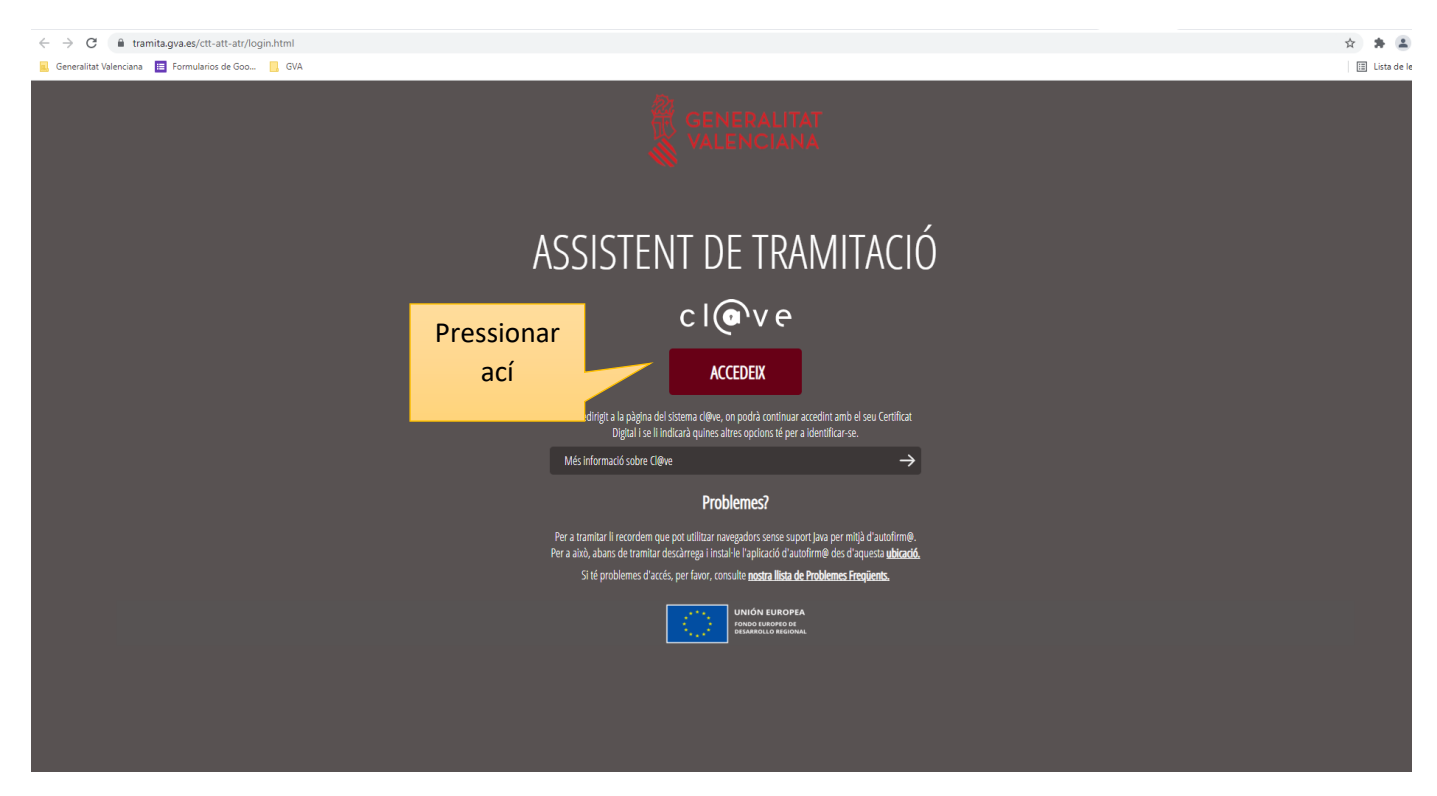

7. En el segon pas del tràmit, seleccionar "Formulari de dades generals" per a emplenar el formulari del tràmit d'aportació documental que hem iniciat.

| Aportación o subsana                                                                                                    | ción de docume         | entación de l | la subven | nción en régimen competitiva a entidades locales, para programas de promoción de los derechos de l 1 | Car<br>Soli | incela<br>licitud | ሆ, | Cerrar<br>Aplicación |  |  |
|----------------------------------------------------------------------------------------------------|------------------------|---------------|-----------|----------------------------------------------------------------------------------------------------|-------------|-------------------|----|----------------------|--|--|
| 1 • 2                                                                                                    | 3                      | 4             | 5         |                                                                                                    |             |                   |    |                      |  |  |
| Debe saber > <u>Rellenar</u>                                                                                                    | > Documentar >         | Registrar 📏   | Guardar   | >                                                                                                    |             |                   |    |                      |  |  |
| Relienar los formularios<br>En este paso debe rellenar los formularios señalados como obligatorios. Pueden existir formularios opcionales, que podrá rellenar si dispone de la información oportuna, y formularios dependientes, que podrán ser requeridos en función de los datos que vaya introduciendo. |                        |               |           |                                                                                                    |             |                   |    |                      |  |  |
| E FORMULARIO DATOS G                                                                                                    | NERALES                |               |           | Iconografía                                                                                          |             |                   |    |                      |  |  |
|                                                                                                    | Formulario obligatorio |               |           |                                                                                                    |             |                   |    |                      |  |  |
|                                                                                                    |                        |               | 6         | Continuar >                                                                                          |             |                   |    |                      |  |  |
| Pressiona                                                                                                    | ~                      |               |           |                                                                                                    |             |                   |    |                      |  |  |
| 1100010114                                                                                                    |                        |               |           | Formulario no realizado                                                                              |             |                   |    |                      |  |  |
| асі                                                                                                    |                        |               |           | Formulario o paso completado                                                                         |             |                   |    |                      |  |  |
|                                                                                                    |                        |               |           |                                                                                                    |             |                   |    |                      |  |  |
|                                                                                                    |                        |               |           |                                                                                                    |             |                   |    |                      |  |  |
|                                                                                                    |                        |               |           |                                                                                                    |             |                   |    |                      |  |  |
|                                                                                                    |                        |               |           |                                                                                                    |             |                   |    |                      |  |  |

- 8. <u>IMPORTANT</u>: En l'apartat D del formulari, sempre que hàgem iniciat el tràmit amb el **mateix certificat** que va formular la sol·licitud de la subvenció, ens mostrarà el número d'expedient que té assignat la nostra entitat local. **Destacar** que ha de començar per IAPPI seguit de l'any de la subvenció.
  - Exemple d'expedient: IAPPI/2022/175/46
    - o En roig: tipus d'expedient que sempre serà per a aquesta subvenció IAPPI
    - En verd: Any de la subvenció: 2021, 2022, 2023...
    - o En blau: número d'expedient únic per a cada entitat local
    - En taronja: província de l'entitat (12 Castelló, 46 València i 03 Alacant)

| Aportación o subsanación de documentación de la subvención en régimen competitiva a entida                                                                                                    | ades locales, para programas                            | de promoción de los derechos de | Cancela<br>solicitud | Cerrar<br>Aplicación |
|----------------------------------------------------------------------------------------------------|---------------------------------------------------------|---------------------------------|----------------------|----------------------|
| Completa el formulario                                                                                                    |                                                         |                                 | 🗸 Envía              | X                    |
| D DATOS DEL EXPEDIENTE<br>NÚMERO *<br>Sin selección<br>E OBSERVACIONES                                                                                                    | Desplegable<br>per a trobar<br>el número<br>d'expedient |                                 |                      |                      |
| DECLARACIÓN RESPONSABLE                                                                                                    |                                                         |                                 |                      |                      |
| De acuerdo con lo dispuesto en el artículo 69 de la ley 39/2015, de 1 de octubre de 2015, del Procedimiento Administrativo Común de las Administraciones<br>Públicas, la persona que suscribe DECLARA, bajo su responsabilidad que el documento suscrito cumple con los requisitos establecidos en la normativa vigente,<br>que dispone de la documentación que así lo acredita y que la pontrá a disposición de la Administración de la Generalitat cuando le sea requerida. La inexactitud,<br>falsedad u omisión, de carácter esencial, de cualquier dato o información que se en su caso requisitos establecidos en la normativa artelitar a<br>Administración de la Generalitat de la deciaración responsable, la documentación que se en su caso requerida para acreditar el cumplimiento de lo declarado,<br>determinará la imposibilidad de continuar con el ejercicio del derecho o actividad afectada desde el momento en que se tenga constancia de tales hechos, sin<br>perjúcio de las responsabilidades penales, civiles o administrativas a que hubiera lugar. |                                                         |                                 |                      |                      |
| G ORGANISMO                                                                                                    |                                                         |                                 |                      |                      |
| Vicepresidencia y Conselleria de Igualdad y Políticas Inclusivas                                                                                                    |                                                         |                                 |                      |                      |
|                                                                                                    |                                                         |                                 |                      |                      |